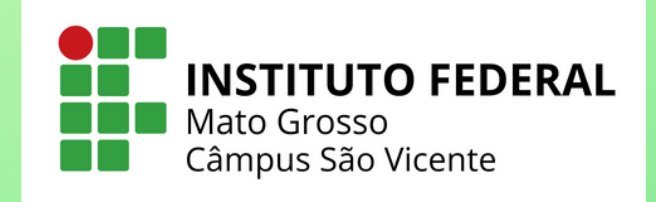

# TCC - Folha de Assinatura Orientações

Este tutorial é destinado aos docentes orientadores e membros das bancas dos Trabalhos de Conclusão de Curso (TCC).

Após o recebimento da versão final do TCC do estudante, o PRESIDENTE DA BANCA (orientador) deverá gerar o documento que vai compor o trabalho do aluno.

Sob tal perspectiva, a primeira seção desde tutorial é voltado ao orientador e a segunda seção aos membros das bancas.

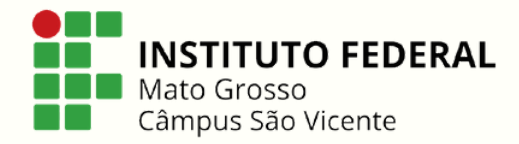

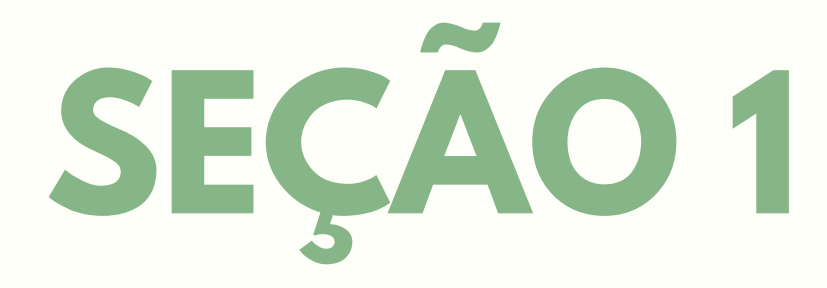

ETAPA 1

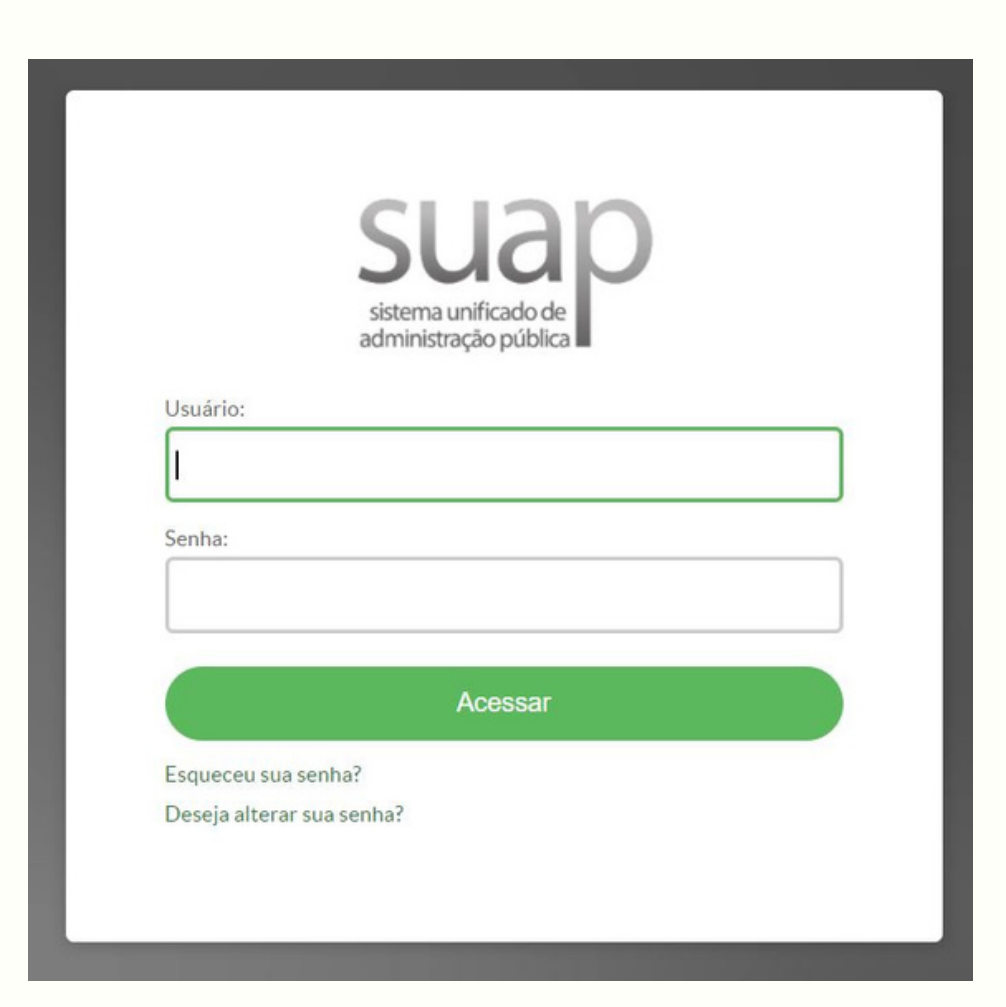

1.1 Faça *login* no Sistema Unificado de Administração Pública - SUAP;

1.2 Usuário: número do SIAPE do servidor;

1.3 Senha: a senha que foi cadastrada pelo servidor, caso não recorde, ir em "Esqueceu sua senha?".

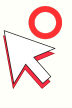

**Observação**: Para acessar o Suap *click* em cima da imagem à esquerda.

ETAPA 2

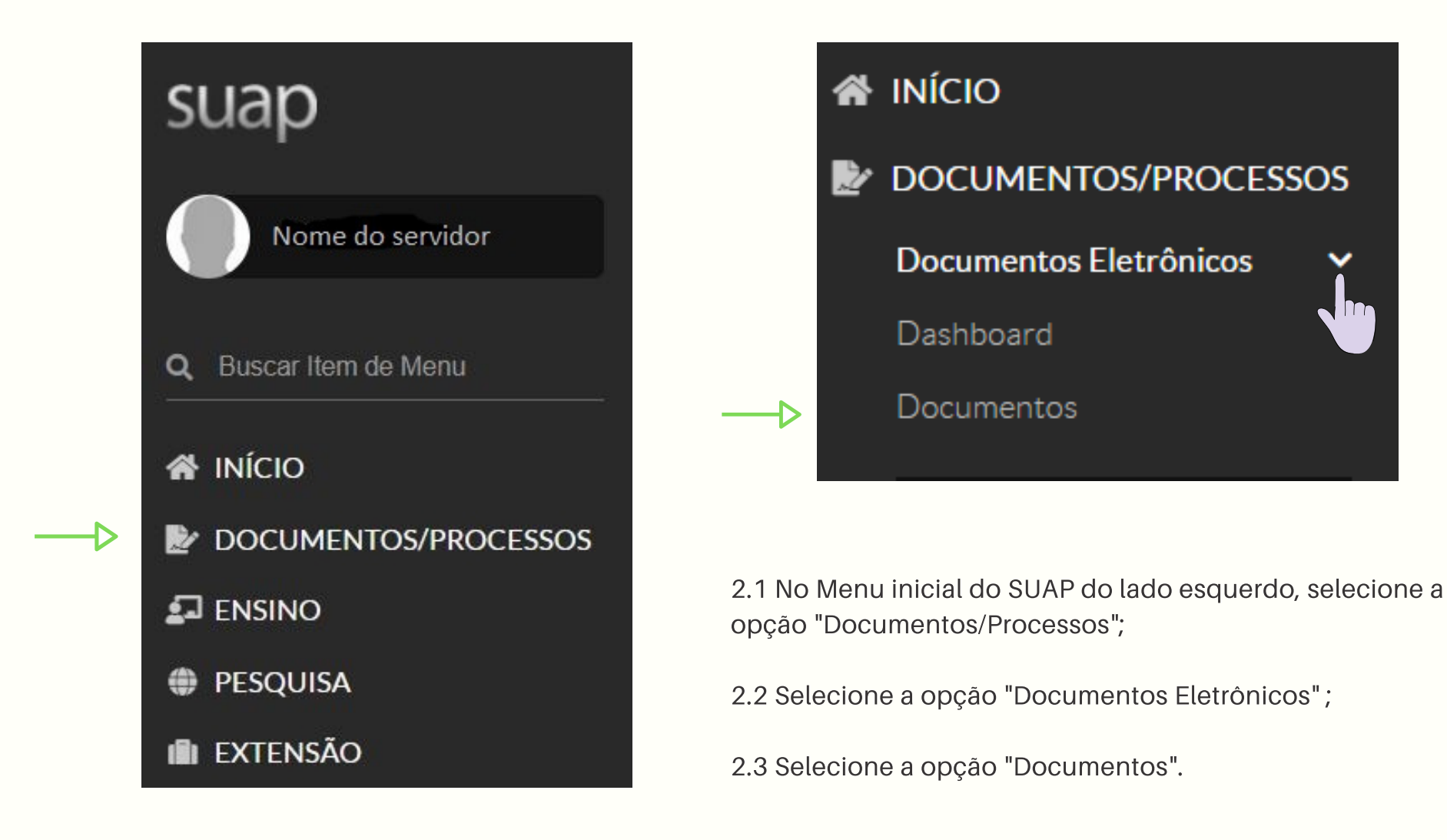

ETAPA 3

| Inicio » Documentos de Tex<br>Documentos | de Texto                          |                       | Adicionar Documento de Texto | Ø Ajuda |
|------------------------------------------|-----------------------------------|-----------------------|------------------------------|---------|
| Texto:                                   | Agrupamento:<br>Q Meus Documentos | Campus dono:          | Setor dono:                  |         |
| Tipo:<br>Q. Todos                        | Nível de Acesso:                  | Situação:<br>Q. Todos | Filtrar                      |         |

3.1 Selecione a opção "Adicionar Documentos de Texto".

ETAPA 4

| ICIONAL DOC          | umento de Texto                                                                         | 1 Ajud |
|----------------------|-----------------------------------------------------------------------------------------|--------|
| Tipo do Documento: * | Formulário                                                                              | ~      |
| Modelo: *            | Folha de Assinatura - Trabalho de Conclusão de Curso - SVC                              | ~      |
| Nível de Acesso: *   | Público                                                                                 | ~      |
| Hipótese Legal:      |                                                                                         | ~      |
|                      | A hipótese legal só é obrigatória para documentos sigilosos ou restritos                |        |
| Setor Dono: *        | SVC-DE<br>Se o setor deseiado não está listado, solicite permissão ao chefe desse setor | ~      |
| Assunto: *           | FOLHA DE ASSINATURA TCC - NOME COMPLETO DO ALUNOJ                                       |        |
|                      |                                                                                         |        |
| Clareifraçãos        | 205 caractere(s) restante(s)                                                            | /a     |

4.1 Preencha as informações solicitadas conforme a imagem:

- Tipo de Documento: "Formulário";

- Modelo: "Folha de Assinatura - Trabalho de Conclusão de Curso - SVC";

- Nível de Acesso: "Público";

- Setor Dono: Selecionar o setor o qual está lotado;

- Assunto: Colocar o nome do arquivo e nome completo estudante, pois dessa maneira ficará mais simples a identificação.

4.2 Selecione a opção "Salvar" para que o documento seja criado.

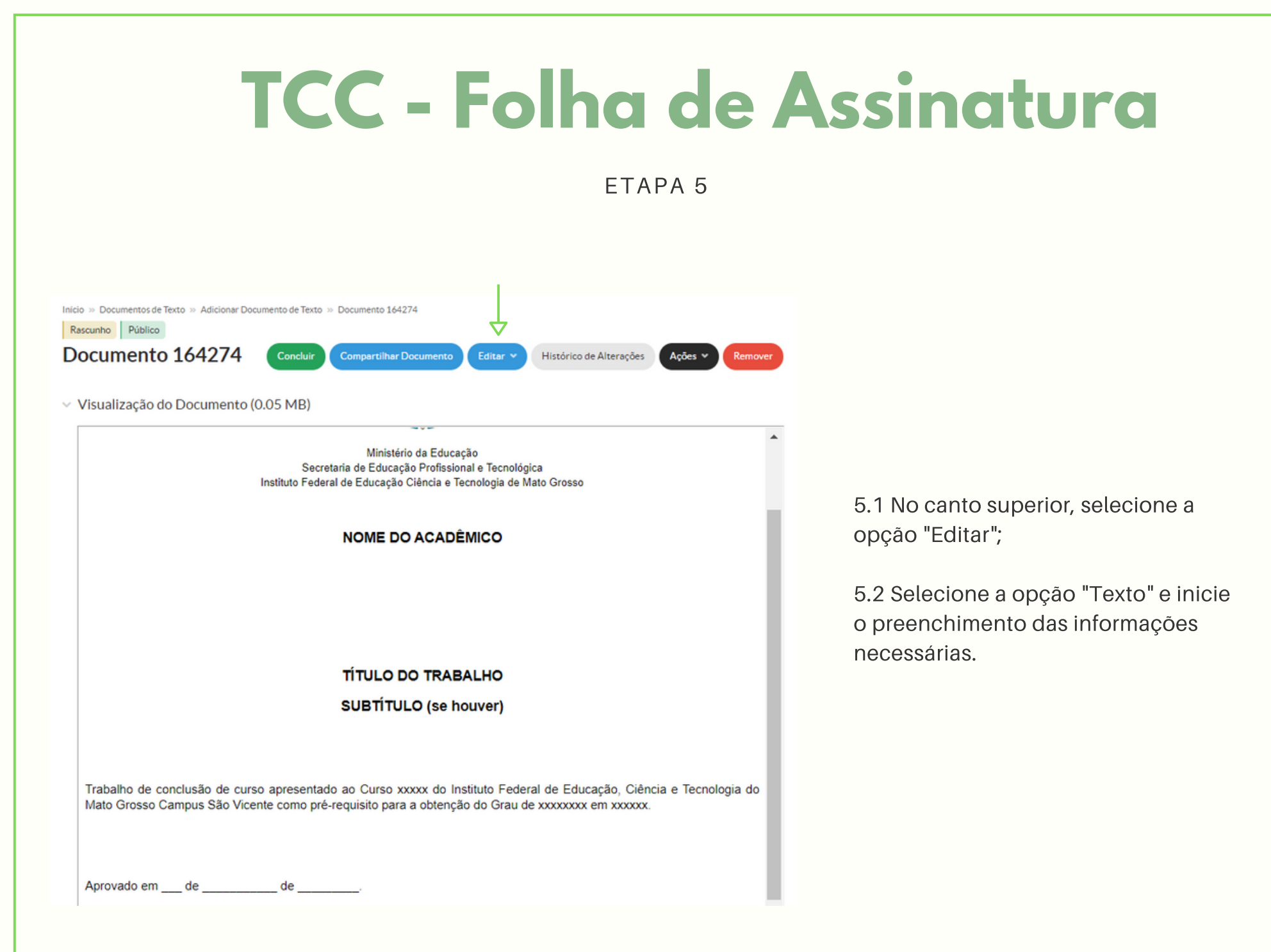

#### ETAPA 6

Inicio » Documentos de Texto » Documentos de Texto » Documento 164274 » Conteudo documento » Editar Documento

#### Editar Documento

Remontar Corpo

V Corpo do Documento

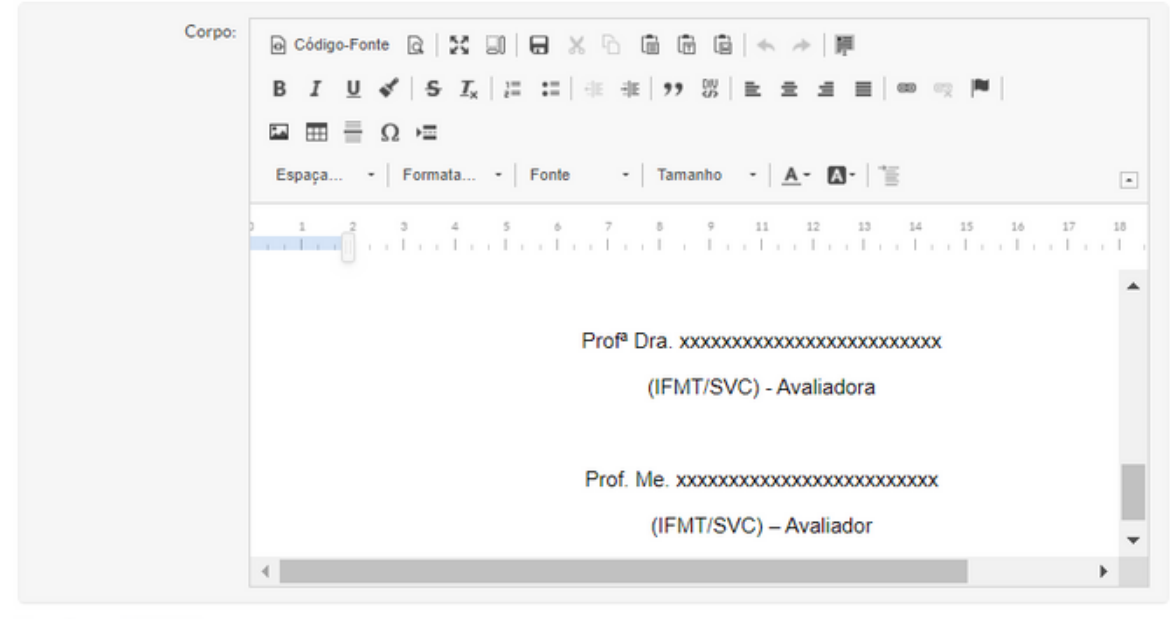

6.1 Após inserir as informações, selecione a opção "Salvar e Visualizar".

Tamanho atual: 0.05 MB Tamanho máximo permitido: 10.0 MB

Salvar Salvar e Visualizar <---

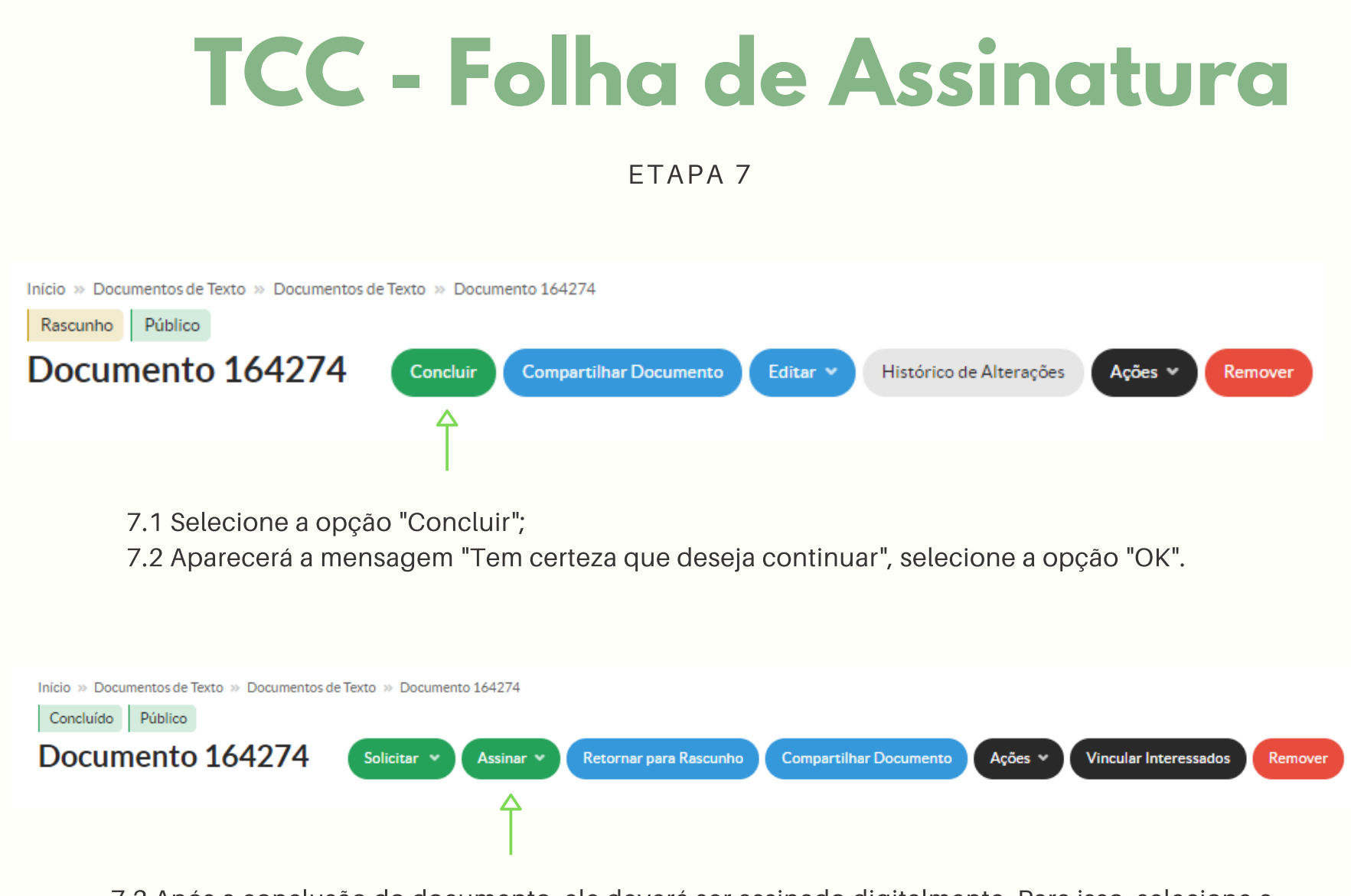

7.3 Após a conclusão do documento, ele deverá ser assinado digitalmente. Para isso, selecione a opção "Assinar";

7.4 Selecione a opção "Com Senha".

#### ETAPA 8

#### Assinatura de Documento

Passos 1 of 2

| Sigla do Tipo de<br>Documento: | Formulário                  |
|--------------------------------|-----------------------------|
| Número: *                      | 24                          |
| Ano: *                         | 2021                        |
| Sigla do Setor:                | SVC-DE/SVC-DG/CSVC/RTR/IFMT |
| Definir Identificador          | <b>├</b> ──                 |

8.1 Não há necessidade de preencher com quaisquer informações, pois o sistema é automático, então aparecerá conforme a numeração de formulários do setor;

8.2 Selecione a opção "Definir Identificador".

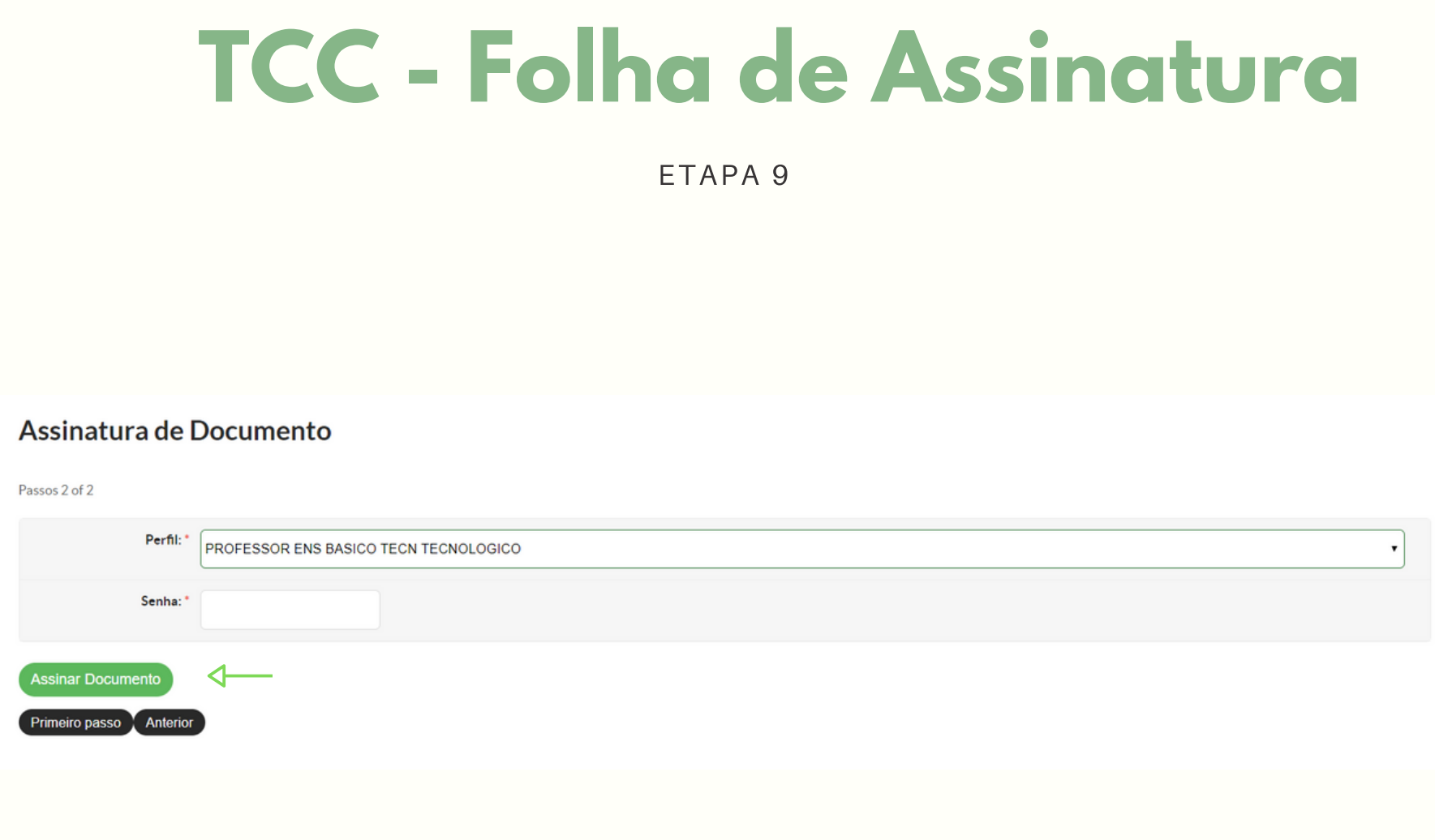

9.1 No campo "Perfil", selecione o perfil "Professor Ens Basico Tecn Tecnologico";

9.2 No campo "Senha", insira a mesma senha que utilizou para acessar o SUAP;

9.3 Para assinar o documento, selecione a opção "Assinar Documento".

#### ETAPA 10

Inicio » Documentos de Texto » Documentos de Texto » Documento 164274 » Conteudo documento » Formulário 24/2021 - SVC-DE/SVC-DG/CSVC/RTR/IFMT

Assinado Público

Formulário 24/2021 - SVC-DE/SVC-DG/CSVC/RTR/IFMT

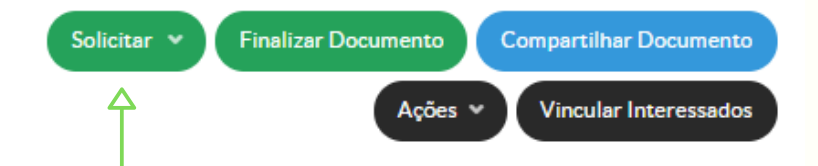

10.1 Após a assinatura do presidente da banca (orientador), ele deverá solicitar as assinaturas dos demais membros da banca. Para tanto, selecione a opção "Solicitar", depois "Assinatura".

#### ETAPA 11

Início » Documentos de Texto » Documentos de Texto » Documento 164274 » Conteudo documento » Solicitações de Assinaturas

#### Solicitações de Assinaturas

| Solicitação Principal   |                             |                     |
|-------------------------|-----------------------------|---------------------|
| Pessoa: *               | Nome do presidente da banca |                     |
| Solicitação Complementa | ır #1                       | Remover solicitação |
| Ordem                   | 1                           |                     |
| Pessoa                  | : Q. Escolha uma opção      |                     |
| Solicitação Complementa | ır #                        | Remover solicitação |
| Ordem                   |                             |                     |
| Pessoa                  | : Q. Escolha uma opção      |                     |
| Adicionar Solicitação   |                             |                     |
|                         |                             |                     |

11.1 Na parte de "Solicitação Principal" aparecerá o nome do presidente da banca que acabou de assinar o documento;

11.2 Preencha as informações solicitadas conforme a imagem:

Solicitação Complementar #1

- Ordem: 1;
- Pessoa: Nome completo do membro 1 da banca;
- Após inserir as informações, selecione a opção
   "Adicionar Solicitação";

Solicitação Complementar #

- Ordem: 1 (Sempre colocar o número 1 para que essa assinatura não fique condicionada a do membro 1);

- Pessoa: Nome completo do membro 2 da banca;

11.3 Para concluir as solicitações de assinaturas, selecione a opção "Enviar solicitações".

#### ETAPA 12

Mostrando 1 Documento de Texto

| # | Setor<br>Dono | Tipo de<br>Documento | ldentificador do<br>Documento                           | Assunto                                                       | Situação do <u>Docu</u> mento | Nível de<br>Acesso | Autor | Data de<br>Criação  | Data da<br>Primeira<br>Assinatura | Data de<br>Finalização |
|---|---------------|----------------------|---------------------------------------------------------|---------------------------------------------------------------|-------------------------------|--------------------|-------|---------------------|-----------------------------------|------------------------|
| ۹ | SVC-<br>DE    | Formulário           | Formulário 24/2021 -<br>SVC-DE/SVC-<br>DG/CSVC/RTR/IFMT | FOLHA DE<br>ASSINATURA<br>TCC - NOME<br>COMPLETO DO<br>ALUNO. | Aguardando assinatura         | Público            |       | 09/04/2021<br>17:27 | 09/04/2021<br>17:50               |                        |

12.1 Após solicitar as assinaturas, o presidente da banca deverá acompanhar a assinatura do documento. Após coletar todas as assinaturas necessárias, será necessário fazer a finalização do documento e encaminhá-lo ao estudante.

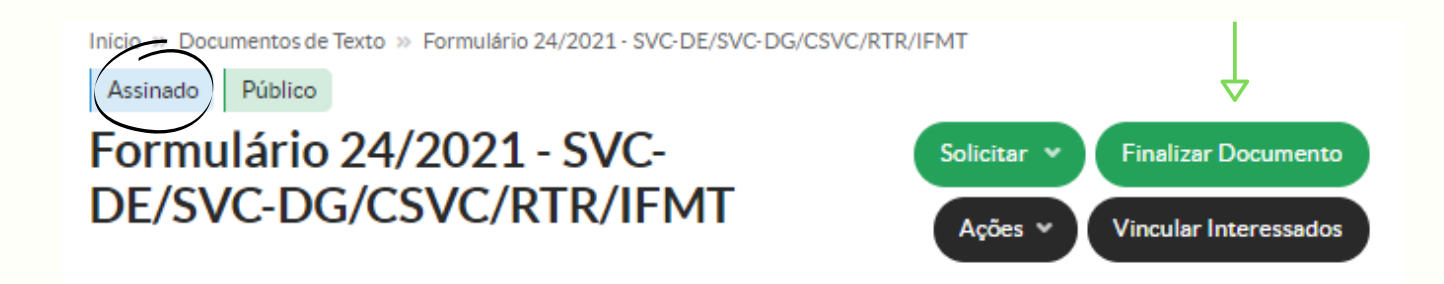

12.2 Para tanto, selecione a opção "Finalizar Documento". Aparecerá a mensagem "Tem certeza que deseja continuar", selecione a opção "OK".

#### ETAPA 13

## **Pronto!**

O documento "Folha de Assinatura de TCC" já foi finalizado. Agora basta baixar o arquivo e encaminhar ao estudante.

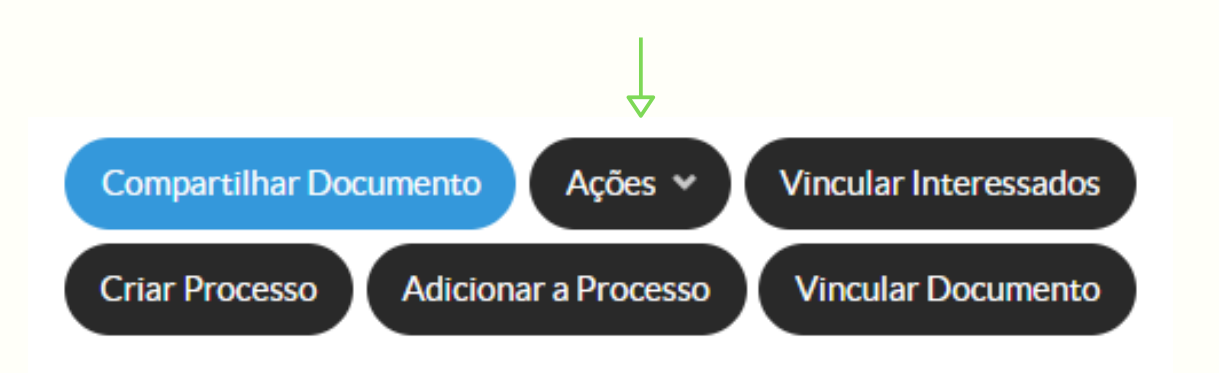

13.1 Selecione a opção "Ações" e depois
"Imprimir em Carta". O arquivo será gerado em modo de impressão.
13.2 Na parte superior à direita, selecione a opção "Download" e salve o documento em PDF.

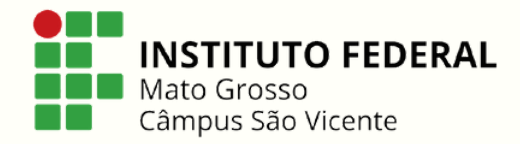

# **SEÇÃO 2**

ETAPA 1

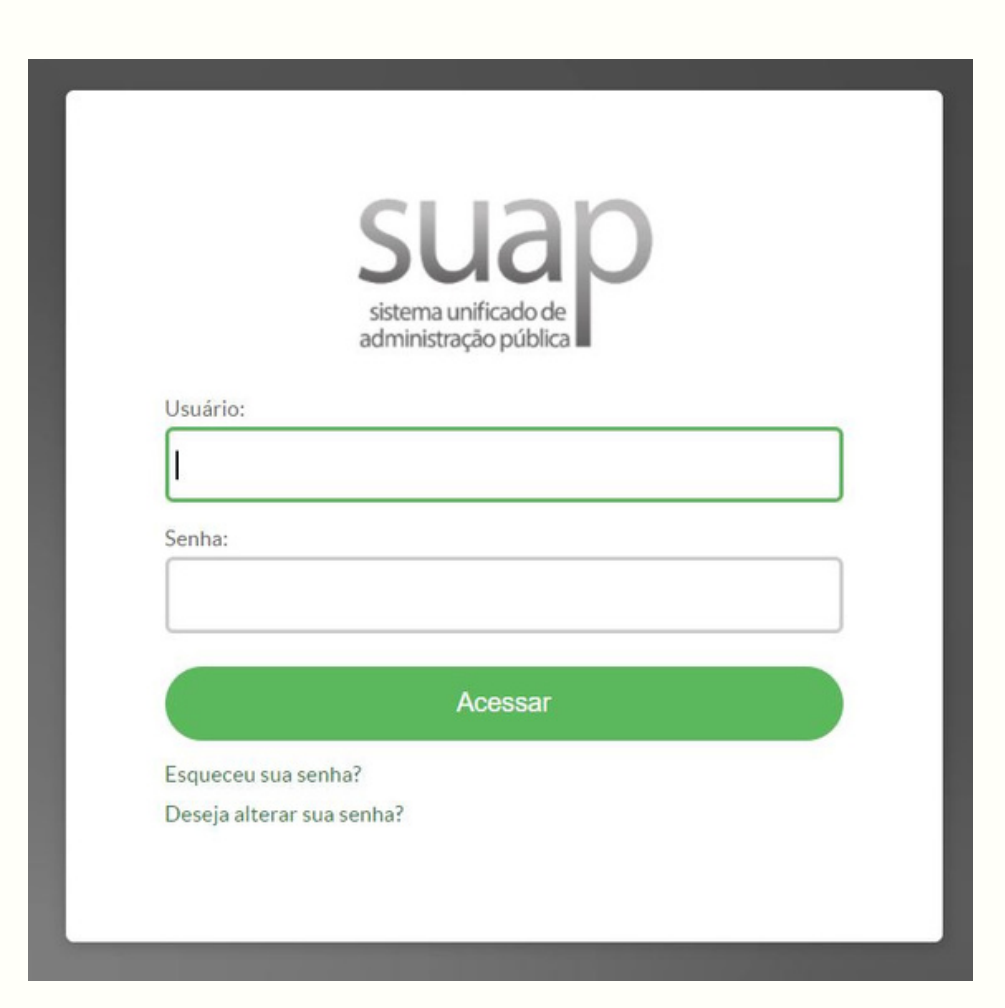

1.1 Faça *login* no Sistema Unificado de Administração Pública - SUAP;

1.2 Usuário: número do SIAPE do servidor;

1.3 Senha: a senha que foi cadastrada pelo servidor, caso não recorde, ir em "Esqueceu sua senha?".

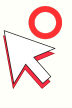

**Observação**: Para acessar o Suap *click* em cima da imagem à esquerda.

ETAPA 2

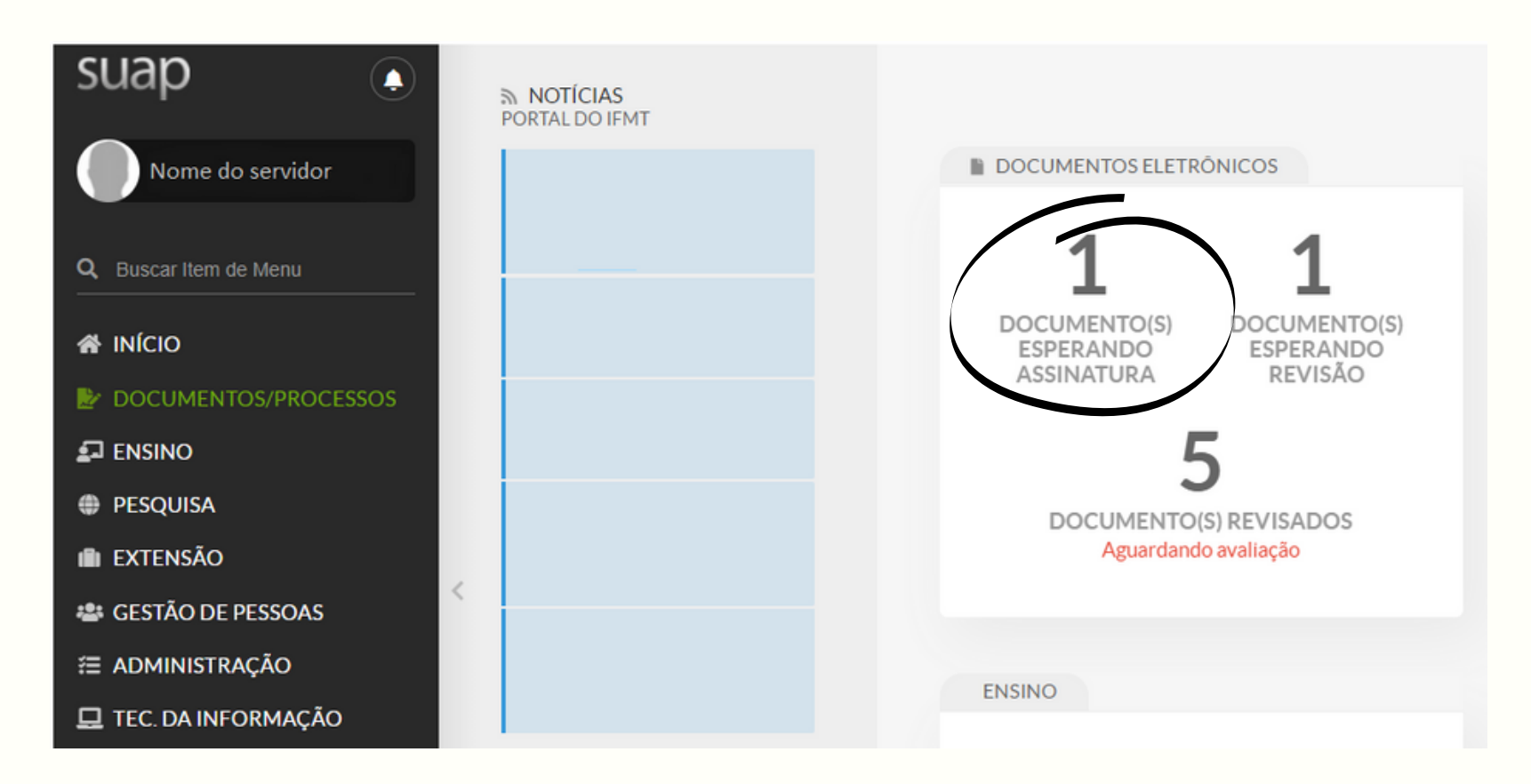

2.1 Ao entrar no sistema, do lado direito, selecione a opção "DOCUMENTO(S) ESPERANDO ASSINATURA".

#### **TCC - Folha de Assinatura** FTAPA 3 Início » Documentos de Texto Documentos de Texto Adicionar Documento de Texto Ø Ajuda FILTROS: Texto: Agrupamento: Campus dono: Setor dono: Q Todos Q Documentos esperand... × Q Todos Tipo: Nivel de Acesso: Situação: Q. Todos Q Todos Q. Todos Filtrar FILTRAR POR DATA: < 2021 09 de Abril Mostrando 1 Documento de Texto Data da Identificador do Data de Setor Tipo de Nível de Data de Situação do Documento Assunto Autor Primeira Criação Finalização Dono Documento Documento Acesso Assinatura FOLHA DE Formulário 24/2021 -ASSINATURA SVC-DE 09/04/2021 09/04/2021 ト Q Formulário SVC-DE/SVC-TCC - NOME Aguardando assinatura Público 17:27 17:50 DG/CSVC/RTR/IFMT COMPLETO DO ALUNO.

Mostrando 1 Documento de Texto

3.1 Click na lupa e selecione o arquivo "Folha de Assinatura TCC - Nome completo do aluno".

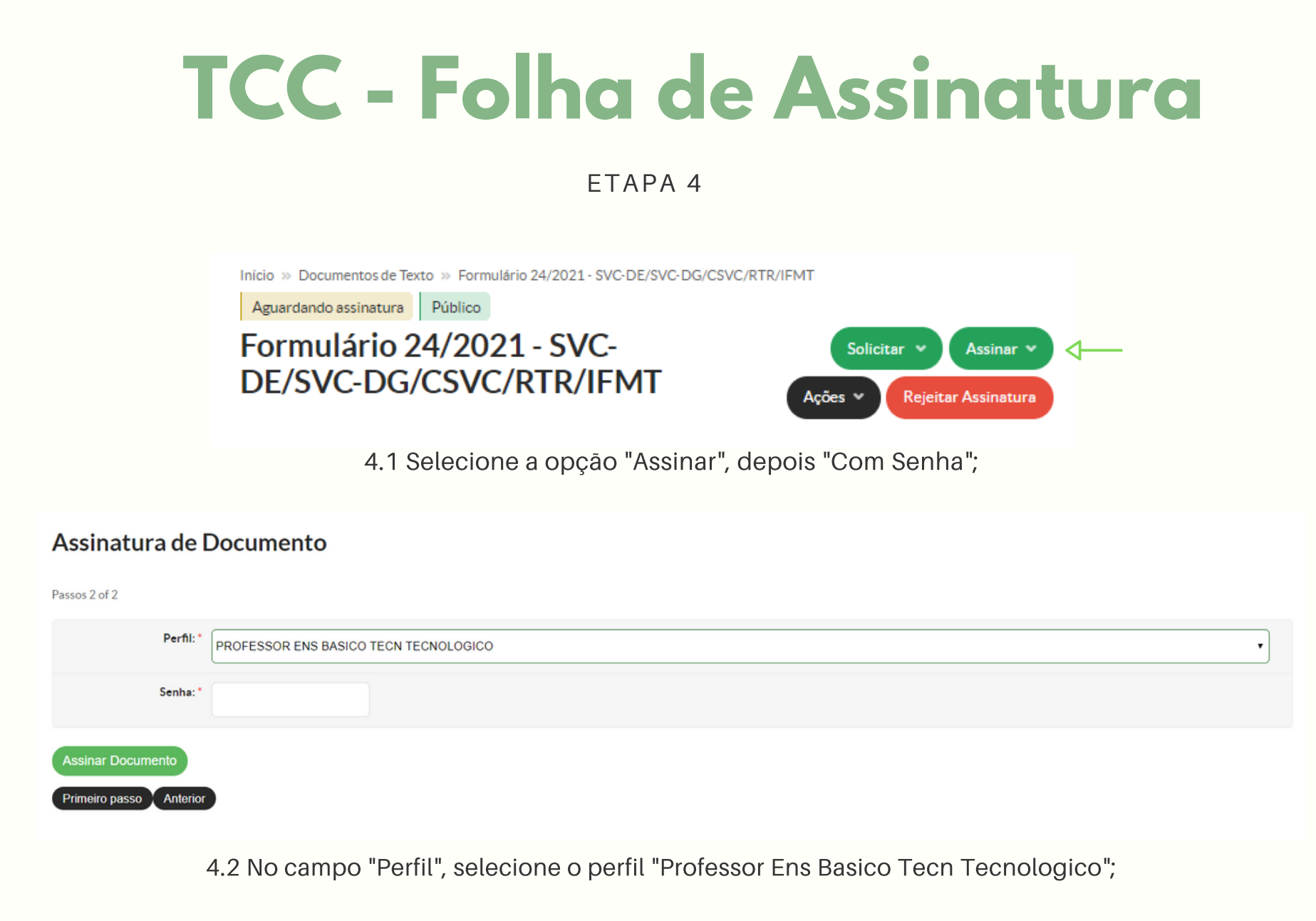

4.3 No campo "Senha", insira a mesma senha que utilizou para acessar o SUAP;

4.4 Para assinar o documento, selecione a opção "Assinar Documento".

ΕΤΑΡΑ 5

### **Pronto!**

O documento "Folha de Assinatura de TCC" já foi assinado.

Documento Elaborado por: Ana Cláudia Milani Ramos Assistente da Diretoria de Ensino IFMT *Campus* São Vicente

Disponibilizado em: 30 de abril de 2021.